## Learn Ultra: sending a message to a tutorial group

 Login to your Learn Ultra course page and select the 'Groups' tab in the top horizontal menu. Select the name of the group set to which your group belongs.

| INFR080252023-45V1SEM1<br>Informatics 1 - Introduction to Computation (2023-2024)[SEM1]                                    |                    | Course Settings |
|----------------------------------------------------------------------------------------------------|--------------------|-----------------|
| Content Calendar Announcements Discussions Gradebook Messages Analytics Groups                                             |                    | Student Preview |
| Manage Groups                                                                                                    | 🟥 Import Group Set | Hew Group Set   |
| Group Set ≎                                                                                                    | Members ‡          |                 |
| <ul> <li>Informatics 1 - Introduction to Computation - Tutorials   38 Groups</li> <li>♦ Visible to students - ♥</li> </ul> | 417/428            | ···· ~          |

 Scroll to find the name of the group to which you want to send a message. Select the three dot menu icon to the right of the group name and select 'Message group' from the drop-down menu.

| $\odot$                                                                   |                      |
|---------------------------------------------------------------------------|----------------------|
| TT_Informatics 1 - Introduction to Computation - Tutorials/03 🥒           |                      |
| TT Informatics 1 - Introduction to Computation - Tutorials/03 description | Message group        |
| n_mornaues r - ne oddelor to competition - rationals of description       | A Unassign members   |
|                                                                           | Delete group         |
|                                                                           | -2 Enter group space |

 Compose your message. Select the 'send an email copy to recipients' checkbox if you want the students to receive an email copy in addition to the message within Learn. Press send.

| Students can view your messages, but they aren't allowed to reply or create messages. |
|---------------------------------------------------------------------------------------|
| Recipients                                                                            |
| Q Enter a course member or group                                                      |
| (                                                                                     |
| Send an email copy to recipients                                                      |
| * Message                                                                             |
| A→- 〒- A→ &→ B I U … 田- 三- ¶→ ▷ & ↔ ⊕-                                                |
| Type a message                                                                        |
| Send                                                                                  |